## Como enviar a documentação complementar - Edital BDR

1. Acessar o SIGFAPERGS (UTILIZANDO O MOZILLA FIREFOX) no endereço: <u>http://sig.fapergs.rs.gov.br</u> e informar os dados de acesso conforme figura abaixo:

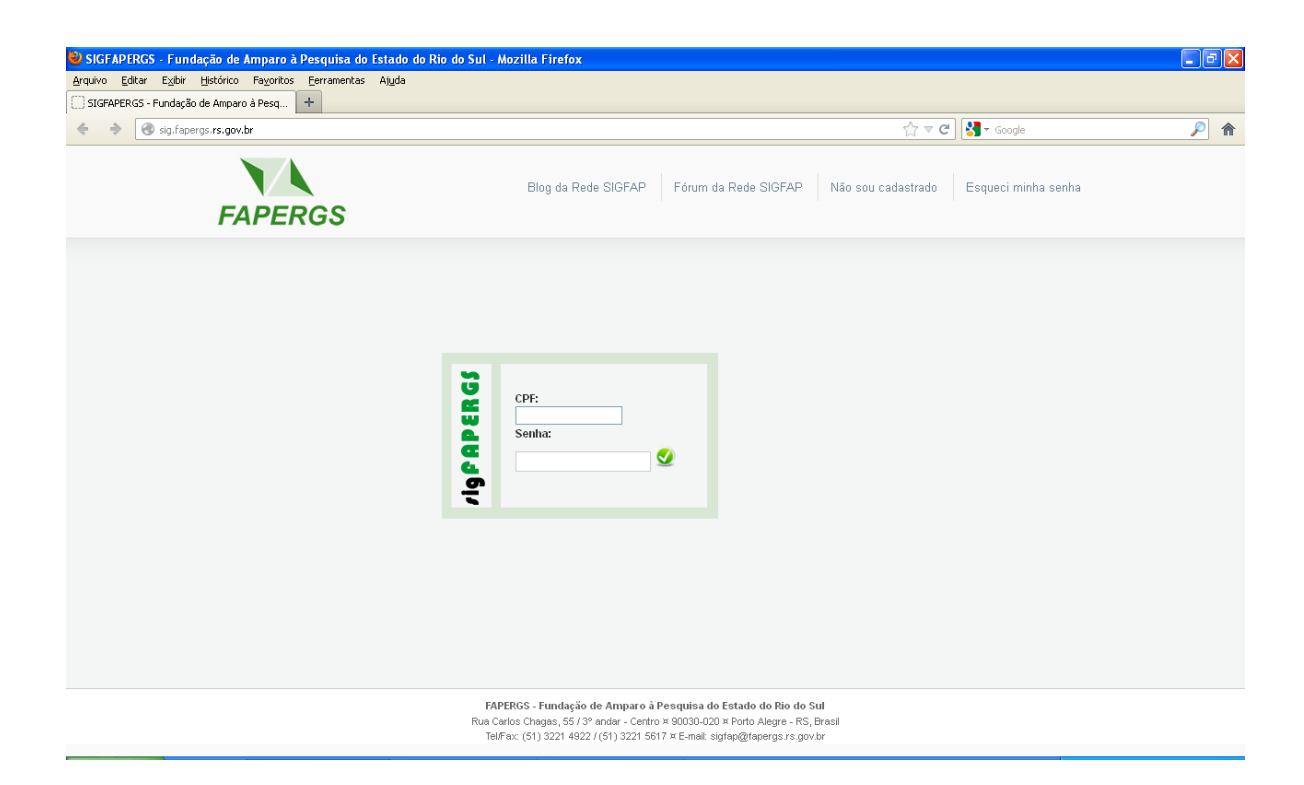

 Localizar o edital CMH (INSCRIÇÃO BOLSISTAS EDITAL 015/2012 - BDR - SOMENTE BOLSISTAS INDICADOS PELO PPG), selecionando o mesmo abaixo da seção Editais Abertos conforme a figura abaixo:

OBS: Deverão submeter propostas APENAS OS BOLSISTAS INDICADOS pelo PPG no anexo II, enviado pela instituição.

| APERGS                                                                                                    | Menu Inicial Cadastro Correio Sair<br>Bern vindo(a) |
|----------------------------------------------------------------------------------------------------|-----------------------------------------------------|
| Avisos<br>Mantenha o seu cadastro sempre atualizado!                                                                           | Projetos por Edital                                 |
| Últimas Mensagens                                                                                                    | Ações de consultor AdHoc<br>E Dados Pessoais        |
| SIGFAPERGS OnLine - Convite para Consultoria de Projetos SIGFAPERGS OnLine - Convite para Consultoria de Projetos              | Atualizar Cadastro                                  |
| Editais Abertos                                                                                                    | Correio                                             |
| ☑ Até 06-01-2014 • AOE                                                                                                    | Redigir Mensagem 🛛 🔀                                |
| ☑ Até 06-01-2014 • APE                                                                                                    | Ver Todas                                           |
| Até 27-06-2013 • BOLSAS DE PÓS-DOUTORADO EM INOVAÇÃO TECNOLÓGICA                                                               | 🗆 Arquivos                                          |
| <b>2</b> Ate 27-06-2013 • DOCFIX                                                                                               | -<br>Brostocão do Contos Outorgo                    |
| Até 30-05-2013 • PGG     Até 30-05-2013 • INSCRIÇÃO BOLSISTAS EDITAL 013/2012 - CMH - SOMENTE BOLSISTAS INDICADOS     PELO PPG | Prestação de Contas Convênio                        |
| Até 30-05-2013 • INSCRIÇÃO BOLSISTAS EDITAL 015/2012 - BDR - SOMENTE BOLSISTAS INDICADOS PELO PPG                              | Outros                                              |
| Até 30-05-2013 • INSCRIÇÃO BOLSISTAS EDITAL 014/2012 - BMT - SOMENTE BOLSISTAS INDICADOS PELO PPG                              | Diárias - Nacional                                  |
| Até 24-05-2013 • PROBITI 2013                                                                                                  | Diárias - Internacional                             |
| 2 Até 24-05-2013 • PROBIC 2013                                                                                                 | Área de Conhecimento - CNPq                         |
| /linhas Propostas/Inscrições em Edição                                                                                         | Ellog                                               |
| ✓ 29.11.2012 • Título não definido                                                                                             | Fórum                                               |
|                                                                                                    |                                                     |

3. Clicar no ícone Criar Proposta/Inscrição conforme a figura abaixo:

| Avisos<br>Mantenha o seu cadastro sempre atualizado!                                       | Projetos por Edital          |    |
|--------------------------------------------------------------------------------------------|------------------------------|----|
| Últimas Mensagens                                                                          | Ações de consultor AdHoo     |    |
| Re: Testestestes                                                                           | Dados ressoars               |    |
| 🔋 SIGFAPERGS OnLine - Convite para Consultoria de Projetos                                 | Atualizar Cadastro           | 8= |
| SIGFAPERGS OnLine - Convite para Consultoria de Projetos                                   | Atualizar Currículo Lattes   | 9  |
|                                                                                            | Alterar Senha                | 2  |
| Editais Abertos                                                                            | © Correio                    |    |
| ✓ Até 06-01-2014 • AOE                                                                     | Redigir Mensagem             | Z  |
| ✓ Até 06-01-2014 • APE                                                                     | Ver Todas                    | M  |
| Até 27-06-2013 • BOLSAS DE PÓS-DOUTORADO EM INOVAÇÃO TECNOLOGICA                           |                              |    |
| Até 27-06-2013 • DOCFIX                                                                    | Arquivos                     |    |
| 🖉 Até 05-06-2013 • PQG                                                                     | Prestação de Contas Outorga  |    |
| ATÉ 30-05-2013 • INSCRIÇÃO BOLSISTAS EDITAL 013/2012 - CMH - SOMENTE BOLSISTAS INDICADOS   | Prestação de Contas Convênio |    |
| Até 30.05.2013 • INSCRIÇÃO BOI SISTAS EDITAL 015/2012 - BDR - SOMENTE BOI SISTAS INDICADOS | Outros                       |    |
| PELO PPG                                                                                   | 🗆 Tabelas                    |    |
| Identificação • EDITAL FAPERGS/CAPES 015/2012 - BOLSAS DE DOUTORADO BOR                    | Diárias - Nacional           |    |
| Vigência • 18-03-2013 - 30-05-2013                                                         | Diárias - Internacional      |    |
| Modalidade - INSCRIÇÃO EDITAL BDR                                                          | (voo do Conhosimanto - CNID- |    |
|                                                                                            | Area de Connecimento - CNPq  |    |
|                                                                                            | Rede SIGFAP                  |    |

4. Será exibida uma tela que contém **Observações para Edição de Propostas**. É importante lerem estas informações e depois clicar sob a mesma, conforme a figura abaixo:

| PROPOSTA/INSCRIÇÃO                                                                                        |                                                                                                    | al                                                                                                    |
|----------------------------------------------------------------------------------------------------|----------------------------------------------------------------------------------------------------|----------------------------------------------------------------------------------------------------|
| Formulário Eletrônico de Propos<br>Edital*:<br>Titulo*:<br>Instituição Executora:*<br>Unidade Executora:* | <ul> <li>Guando estiver editando propostas de projeto, evento ou publicação você deve prestar denção para as seguintes observações:</li> <li>Procure salvar seu projeto sempre que possível. O sistema possui recurso de auto-gravação aos dados, porém, existem sistuações que não são possíveis de prever;</li> <li>Salvar o projeto não significa que ele será enviado para julgamento, você pode salvar o projeto e voltar a edit-loi posteriormente, mexmo após techar a janeta do brovnser ou desilgar o computador. O projeto so será enviado para julgamento quando você escolher especificamente esta opção no menu;</li> <li>Sempre que houver divida sobre os campos de preencimento utilize o sistema de divida que pode ser acessado clicando sobre a imagem localizada ao lado do campo. A imagem tem o seguinte formato: @</li> <li>Aguarde a abertura total de formulários e de janelas de pop-up;</li> <li>Procure não clicar mais de uma vez no mesmo link ou botão;</li> <li>Avelocidade do sistema eta totalmente correlacionado ao processamento do seu portanto, sob certas circuntâncias, o sistema pode ficar lento;</li> </ul> | ulo<br>quivos<br>rangência<br>Itas<br>Izar/Imprimir<br>ar Pendências<br>r Proposta/Inscrição<br>proposta/Inscrição para<br>nento |
| « Pa                                                                                                    | 7. Revise toda a proposta antes de enviá-la para julgamento.<br>Para fechar este aviso basta clicar<br>em qualquer área da caixa                                                                                                    |                                                                                                    |

Preencher o formulário conforme a sequência: 1 - Título da Proposta, 2 – Verificar a instituição a qual o pesquisador está vinculado, caso seja necessário, alterar a mesma clicando sobre o link Escolher Instituição/Unidade e 3 - clicar no botão Próximo Passo, conforme a figura abaixo:

| 1 Título da Proposta                                                                                                    | 2 Verific                                                                                                | ar a instituição                                                                                                    | 3                                                                  | Próximo Passo |     |
|----------------------------------------------------------------------------------------------------|----------------------------------------------------------------------------------------------------|----------------------------------------------------------------------------------------------------|--------------------------------------------------------------------|---------------|-----|
| SIGFAPERGS - Fundação de Amparo à Pesquisa do Estado do Rio do Sul - Moz el Finefox  Torguio: Estar Estar: Histórico: Fazortos: Ecramentas: Ajuda SIGFAPERGS - Fundação de Amparo à P +  © en sig spergura.ragov.br/index.php/tds.78ac.co=38.modos.128.edital=265.23  FazoFazorta.ragov.br/index.php/tds.78ac.co=38.modos.128.edital=265.23  PROPOSTA.INSCRIÇÃO Formulário Eletrónico de Pro Edital*: Titulo*: | postarilscrição de Bolsas -<br>Cutri<br>Tablo da Proposta - Cutri                                        | Menu Inicial Visualizar Perifi<br>Perifican<br>1. Princi<br>1.1 Ti<br>1.2 A<br>Perifican<br>1.1 Ti<br>1.2 A<br>Ferrame<br>Visualizar<br>Visualizar<br>1.2 Menu<br>1.2 Menu<br>1.1 Ti<br>1.2 Menu<br>1.2 Menu | a<br>a<br>a<br>a<br>a<br>a<br>a<br>a<br>a<br>a<br>a<br>a<br>a<br>a | Sair          | P 🔒 |
| Instituição Executora.*<br>Unidade Executora                                                                                                    | Fundação de Ampara à Peofulia do Estado<br>do Re - (PERROS)<br>Paperga<br>(Escolher Instituição/Unidade) | <ul> <li>Salva</li> <li>Submet</li> <li>Emotion</li> <li>Julga</li> </ul>                                                                                                    | r<br>er Propostalnscrição<br>r propostalnscrição para<br>mento     |               |     |
|                                                                                                    | FAPERGS - Fundação de Amparo à P<br>Dua Carlos Chasas EE / 39 audor - Costra -                           | esquisa do Estado do Rio do Sul                                                                                                    |                                                                    |               | +   |

6. Na seção Envio de Arquivos anexar, separadamente, **TODOS** os documentos citados no item 8.3 da retificação do edital em formato PDF, conforme a figura abaixo:

| SIGFAPERGS - Fundação de Amparo à Pesquisa do Estado do Rio do Sul - Mozilla Firefox          |                                                           | spectra (1997-2017) Pro-                                                              | a                                                                                                    |                                                                                     |          |
|-----------------------------------------------------------------------------------------------|-----------------------------------------------------------|---------------------------------------------------------------------------------------|----------------------------------------------------------------------------------------------------|-------------------------------------------------------------------------------------|----------|
| Arquivo Editar Exibir Histórico Fayoritos Eerramentas Ajuda                                   |                                                           |                                                                                       |                                                                                                    |                                                                                     |          |
| SIGFAPERGS - Fundação de Amparo à P +                                                         | time frame                                                | a                                                                                     |                                                                                                    |                                                                                     |          |
| 🗲 👁 sig.fapergs. <b>rs.gov.br</b> /index.php?id=7&acao=3&modo=12&passo=102&salvar=101&control | le=1                                                      |                                                                                       |                                                                                                    | ☆ マ C 🖁 🗧 Google                                                                    | <u> </u> |
| FAPERGS                                                                                       |                                                           |                                                                                       | Menu Inicial Visual                                                                                                 | izar Venficar Pendências Salvar Sair                                                |          |
| > ARQUIVOS                                                                                    |                                                           |                                                                                       |                                                                                                    | ¤ Menu<br>1. Principal                                                              |          |
| Obs.: Atente-se a forma de envio e di<br>documentos devem ser enviados pe                     | Envio de a<br>ocumentação necess<br>lo sistema. Outros ca | Arquivos<br>tária estabelecida no Edi<br>Isos, devem ser entre que                    | tal. Há casos em que alguns<br>Is diretamente na Fundação.                                                          | 1.1 Titulo<br>1.2 Arquivos<br>1.3 Abrangéncia<br>Ferramentas<br>Visualizar/Imprimir |          |
|                                                                                               | Arqu                                                      | ivos                                                                                  |                                                                                                    | Verificar Pendências                                                                |          |
| Nome                                                                                          | Tamanho                                                   | Tipo                                                                                  | Opções                                                                                                    |                                                                                     |          |
| [Cilque aqui para anexar ou apaga                                                             | r arquivos]<br>« Passo Anterior                           | Próximo Passo >                                                                       |                                                                                                    | Submeter Propostalnacrição<br>Enviar propostalnacrição para<br>julgamento           |          |
|                                                                                               | FAPERG<br>Rua Carlos<br>Tel/Fax:                          | S - Fundação de Amparo<br>Chagas, 55 / 3º andar - Cen<br>(51) 3221 4922 / (51) 3221 1 | à Pesquisa do Estado do Rio do S<br>tro ≈ 90030-020 ≈ Porto Alegre - RS, I<br>5617 ≈ E-mail: sigfap@fapergs.rs.gov. | ul<br>Brasil<br>Dr                                                                  |          |
|                                                                                               |                                                           |                                                                                       |                                                                                                    |                                                                                     |          |

Para definir a abrangência, realizar os seguintes passos: 1 – selecionar o estado, 2 – selecionar o município de origem da instituição de ensino, 3 – clicar no botão adicionar município e 3 - clicar no botão Próximo Passo conforme a figura abaixo:

| 1 | Selecionar estado                                                                                                    | 2 Sel                                                                                                    | ecionar município                                                                                          | 3 4                                                                                                    | Adicionar município                                                                                                    | 4               | Próximo passo |
|---|----------------------------------------------------------------------------------------------------|----------------------------------------------------------------------------------------------------|----------------------------------------------------------------------------------------------------|----------------------------------------------------------------------------------------------------|----------------------------------------------------------------------------------------------------|-----------------|---------------|
|   | <ul> <li>SIGFAPERGS - Fundação de Amparo à Pequita d<br/>Arquivo Latar Eplair Hintório Façoritor Per<br/>SIGFAPERGS - Fundação de Amparo à P</li> <li>Internet de Amparo à P</li> <li>Internet de Amparo à</li></ul> | o Estado do No do Sul - Mozila Fueros<br>amentos Aguda<br>= 30m de 120 parsos 104 Ocalver 1020<br>FAPERES<br>ABRANGÉNCIA<br>Estado:<br>Município:<br>]<br>Porto Alegre | controles1                                                                                                 | Menu Inicial Via                                                                                                 | Image: Contract of the second second sec | w album retrops |               |
|   |                                                                                                    |                                                                                                    | FAPERGS - Fundação de Ampar<br>Rua Carlos Chagas, 56 / 3ª andar - Cr<br>Tel/Fax (51) 3221 4922 / (51) 3221 | ro à Pesquisa do Estado do Rio d<br>entro ¤ 90030-020 ¤ Porto Alegre - R<br>I 5617 ¤ E-mait: sigfap@fapergs rs ç | o Sul<br>IS, Drasi<br>Dov br                                                                                                    |                 |               |

8. Não havendo erros ou pendências, clicar no botão Submeter Proposta/Inscrição, conforme a figura abaixo:

| SIGFAPERGS - Fundação de Amparo à Pesquisa do Estado do Rio do Sul - Mozilla Firefox<br>Aquívio Editar Eguir Listórico Fayoritos Emamentas Aguda                                                                                                    |                                                                                                    |
|----------------------------------------------------------------------------------------------------|----------------------------------------------------------------------------------------------------|
| 🛄 SIGFAPERGS - Fundação de Amparo à P 🕇                                                                                                    |                                                                                                    |
| 🗲 🕲 sig.fapergs. <b>rs.gov.br</b> /index.php?id=7&acao=3&modo=12&ipasso=114&salvar=104                                                                                                    | ☆ マ C 🚼 - new album releases 🖉 🎓                                                                                                    |
| FIRALIZAR PROJETO         • FIRALIZAR PROJETO         • FIRALIZAR PROJETO         • FIRALIZAR PROJETO         • Statutizar programa         • Risko fisă encos nem asiscos a serem regoritados]         • Adenção fisă merção, Euros] ou Efredo do Lado deverão ser venticação e contigidas para o envio da propostalmas regisar dos por tama no presendurente o do formulairo de submissão podem ser acessados bastando citoar sobre o refindio [Errol ou terror.]         Bubmeter Prepostalmasergia | ualtzar Venitcar Pendéncias Salvar Sair<br>Di Menu<br>1. Principal<br>1.1 Titulo<br>1.2 Aquitos<br>1.3 Abrangéncia<br>Ferramentas<br>Visualtarimprimir<br>Venitcar Pendéncias<br>Salvar<br>Submeter Propostalinscrição<br>Enviar propostalinscrição<br>Enviar propostalinscrițao<br>Enviar propostalinscrițao<br>Enviar propostalinscrițao<br>Enviar propostalinscrițao<br>Enviar propostalinscrițao<br>Enviar propostalinscrițao<br>Enviar propostalinscrițao<br>Enviar propostalinscrițao<br>Enviar propostalinscrițao<br>Enviar propostalinscrițao<br>Enviar propostalinscrițao<br>Enviar propostalinscrițao<br>Enviar propostalinscrițao<br>Enviar propostalinscri<br>Enviar propostali |
| FAPERDS - Frandação de Amparo à Pesquisa do Estado do Rio do Rio<br>Bai Carlas Chasas 57.07 andar - Centro e 9000.020 m Poro Aleror - R                                                                                                    | o Sul<br>25 Brasi                                                                                                    |
| Tel/Fax: (51) 3221 49227 (51) 3221 5617 ⊭ E-mail: sig1ap@fapergs.rs.g                                                                                                    | gov.br                                                                                                    |
|                                                                                                    |                                                                                                    |

 Caso esteja de acordo com as informações, clique no botão Submeter Proposta/Inscrição, conforme a figura abaixo:

| Bit OFENDERSC: Excelente de Annexes & Recentin de Cateda de Bit de Cut. Martin Excelutor                                                                                                    |            |
|----------------------------------------------------------------------------------------------------|------------|
| auf articles training do executive services are responsed to the do out and articles are responsed to the door out and are responsed to the door out and are responsed to the door out are responsed to the door out a |            |
| SIGFAPERGS - Fundação de Amparo à P +                                                                                                    | In America |
| 🛞 🕲 ig/sporgs.m.gov.br/indez.php?id=7.8azstor=38modo=128pssso=1148csatvar=104                                                                                                    | ٩ م        |
| Menu Inicial Visualizar Venticar Venticar Salvar Sair                                                                                                    |            |
| Finalizar Projeto                                                                                                    |            |
| Finalizando a Propostal/nscrição                                                                                                    |            |
| Atenção! Você esta prestes a finalizar este projeto. Isto significa que ele será enviado imediatamente para avaliação pela FAPERGS.         Após o projeto ser submetido ele não poderá mais ser editado e nem apagado.         Se voci não estiveritotalimente certo do término deste projeto, cancele imediatamente esta ação e revise seu projeto ante de enviá-lo. Você ainda tem 79 dias antes que o edital escolhido asai de viçeñcia.         A FAPEROS hão se responsabiliza por qualquer erro contido no projeto devido a má interpretação dos textos de editais ou por erros dos próprios colaboradores/coordenadores de projeto.         Sem mais,       Equipe FAPERGS         Bueneter Propostatificantemente       Canester                                                                                                    |            |
| FAPERGS - Fundação de Amparo à Pesquisa do Estado do Rio do Sul<br>Pau Carlos Chagas 55 / 9 audo - centro y 9000-020 Petro Alegre - RS, Brasi<br>Tatérico (12 - 20 - 20 - 20 - 20 - 20 - 20 - 20 -                                                                                                    |            |
| ren ak (27) size i 1922 (15) size i 3927 (21) size i an i ang ang ang ang ang ang ang ang ang ang                                                                                                    |            |

Após ser submetido, o envio poderá ser confirmado, conforme imagem abaixo:

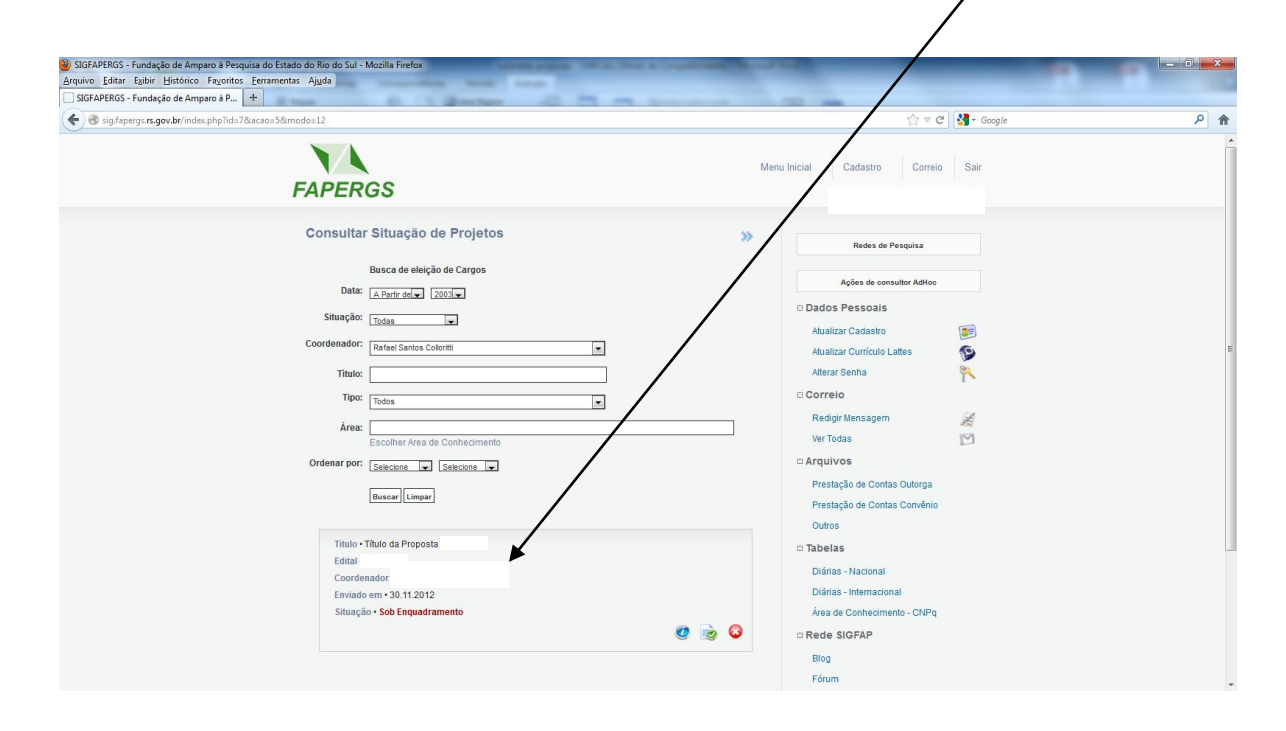